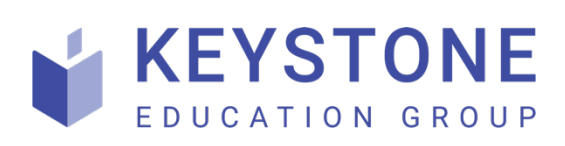

# Custom integration via: Zapier or Make

User's guide

Keystone Education Group Version 1.0 2024-06-12

# **Table of Contents**

| 1 Overview |                               |                                    | 3  |  |
|------------|-------------------------------|------------------------------------|----|--|
| 2          | Custom integration via Zapier |                                    |    |  |
|            | 2.1                           | Connecting to Keystone             | 4  |  |
|            | 2.2                           | Connecting to the CRM endpoint Url | 9  |  |
| 3          | Cu                            | stom integration via Make          | 13 |  |
|            | 3.1                           | Connecting to Keystone             | 13 |  |
|            | 3.2                           | Connecting to the CRM endpoint Url | 16 |  |

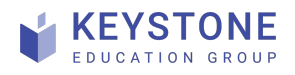

# **1 Overview**

If your CRM is not supported directly via **Zapier** or **Make** (legacy name: **Integromat**) integration platforms there is a chance you can build the integration inside either of these services with the help of a universal module using webhooks.

All you need to start with is to own *Zapier* or *Make* account that will be managed directly by you.

To create the accounts, please sign up here:

- Zapier: sign-up
- Make: sign-up

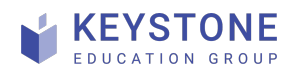

# **2** Custom integration via Zapier

### 2.1 Connecting to Keystone

- 1. Log in to you Zapier account
- 2. Create a new zap:

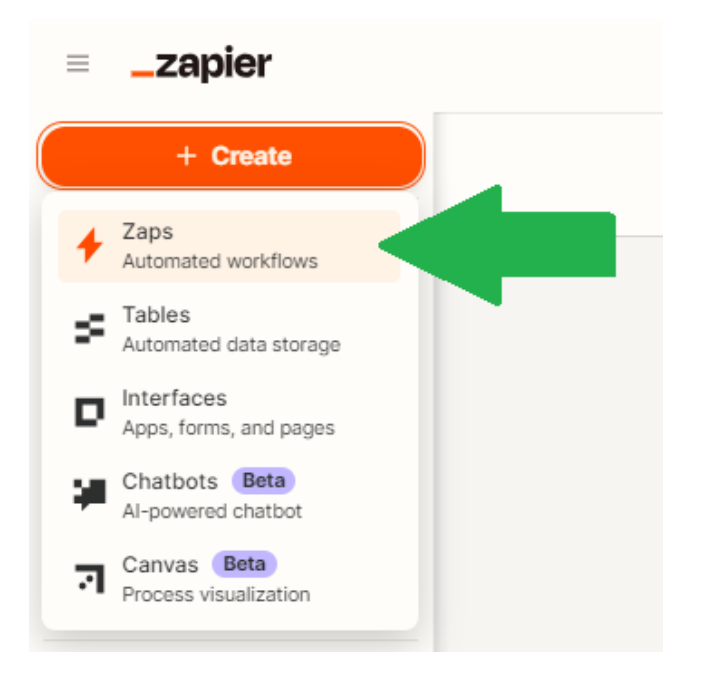

3. In the design window, click on the *Trigger* box:

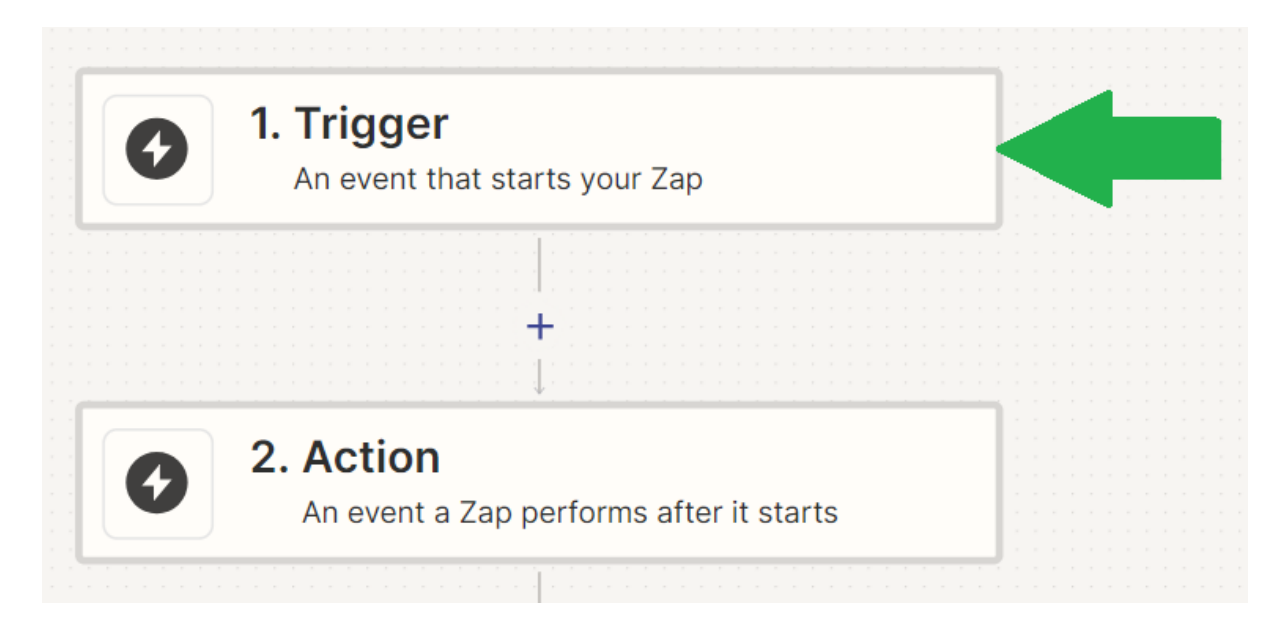

4. In the pop-up form start typing in: *Keystone* and pick **Keystone Academic Solutions** from the list:

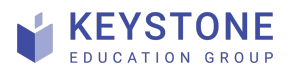

Custom integration via: Zapier or Make Keystone Education Group Page **4** of **23** Version 1.0 2024-06-12

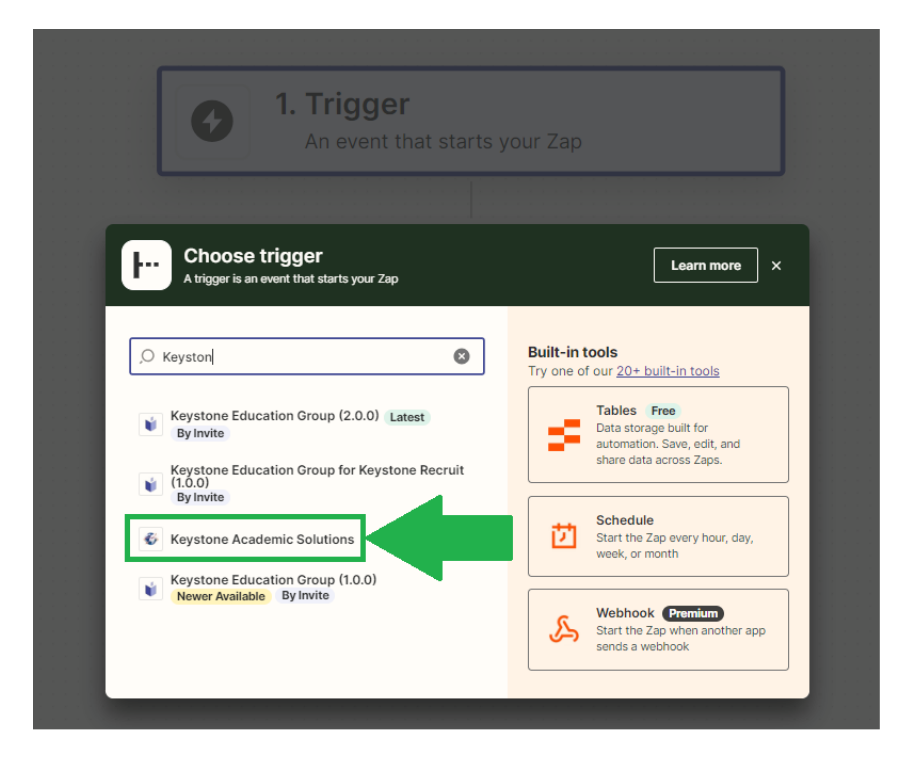

5. In the right hand side menu, click on *'Event'*, next choose: *New Lead* and click on *'Continue'* button at the bottom

|                                                                     | Publish |      |
|---------------------------------------------------------------------|---------|------|
| 1. Keystone Academic Solutions                                      |         | ∕ ×  |
| App & event ▲ Account ☉ Trigge                                      | er⊘ Tes | st Ø |
| <b>Weystone Academic Solutions</b>                                  | Char    | ige  |
| * Event (required)                                                  |         |      |
| O Choose an event                                                   |         | 0    |
| New Lead<br>Triggers when a new lead is sent from SmartHub to Zapie | er.     | tant |
|                                                                     |         |      |

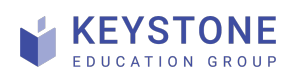

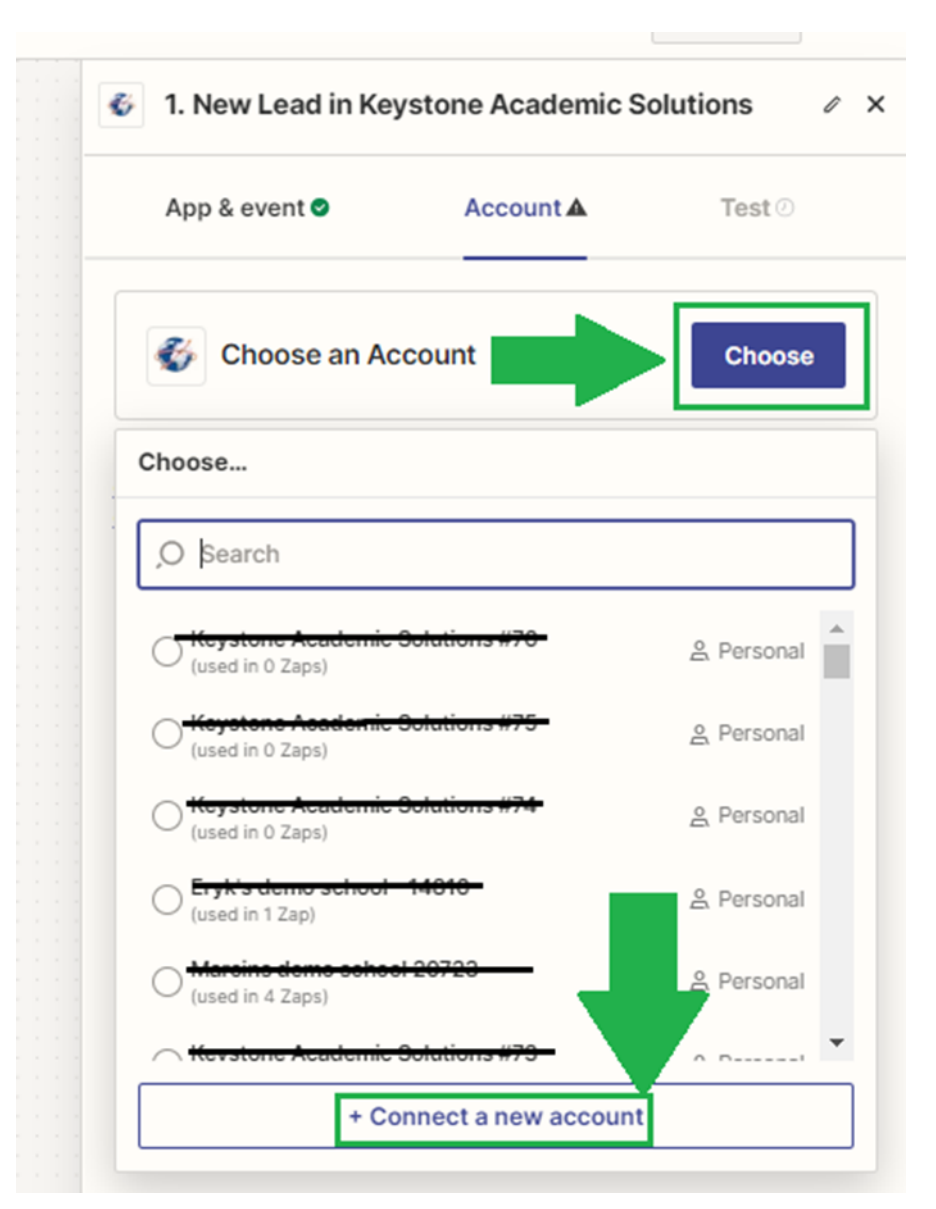

6. Click on 'Choose' button in this step and then on 'Connect a new account'

 In the pop-up window please paste own unique API key that can be found in SmartHub and click on 'Yes. Continue to Keystone Academic Solutions'. Don't you have your API key? Contact your Keystone Customer Success Manager.

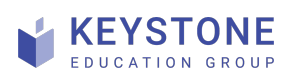

Custom integration via: Zapier or Make Keystone Education Group Page **6** of **23** Version 1.0 2024-06-12

| API Key (required)                                 |                                                                                                    |
|----------------------------------------------------|----------------------------------------------------------------------------------------------------|
| under the integrat<br>ntegration@keyste<br>API key | ion page). Please get in touch with your contact at Keystone Academic Solutions of<br>oneacademic.com if you are having issues locating the API key. |

8. Click on 'Continue' to move to the next step: 'Test'. Click on 'Test trigger'

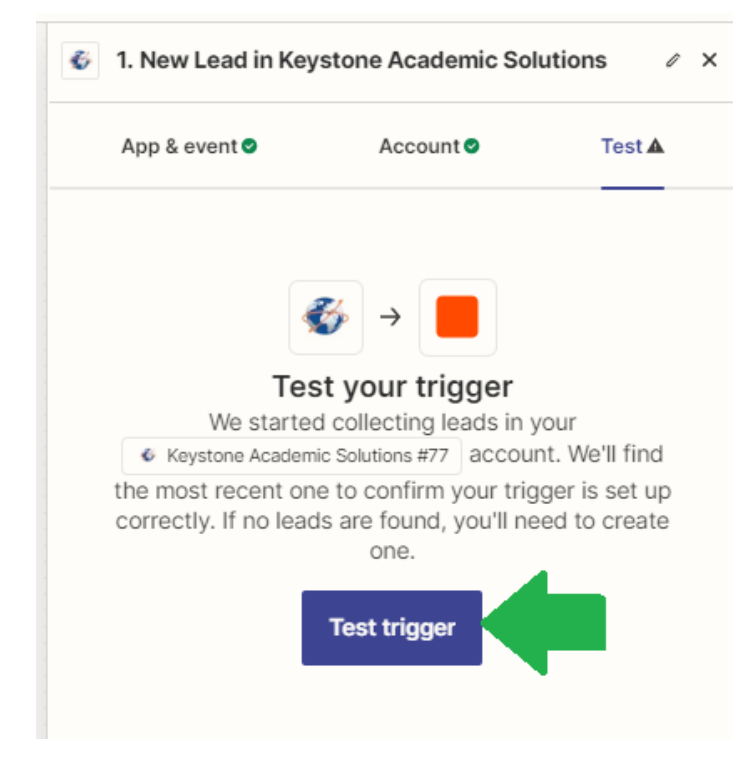

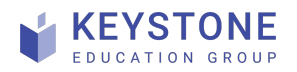

Zapier will now pull a test lead from your **SmartHub** profile – you can use the default one or pull a different one by clicking on *'Find new records'*. Eventually click on *'Continue with selected record'* 

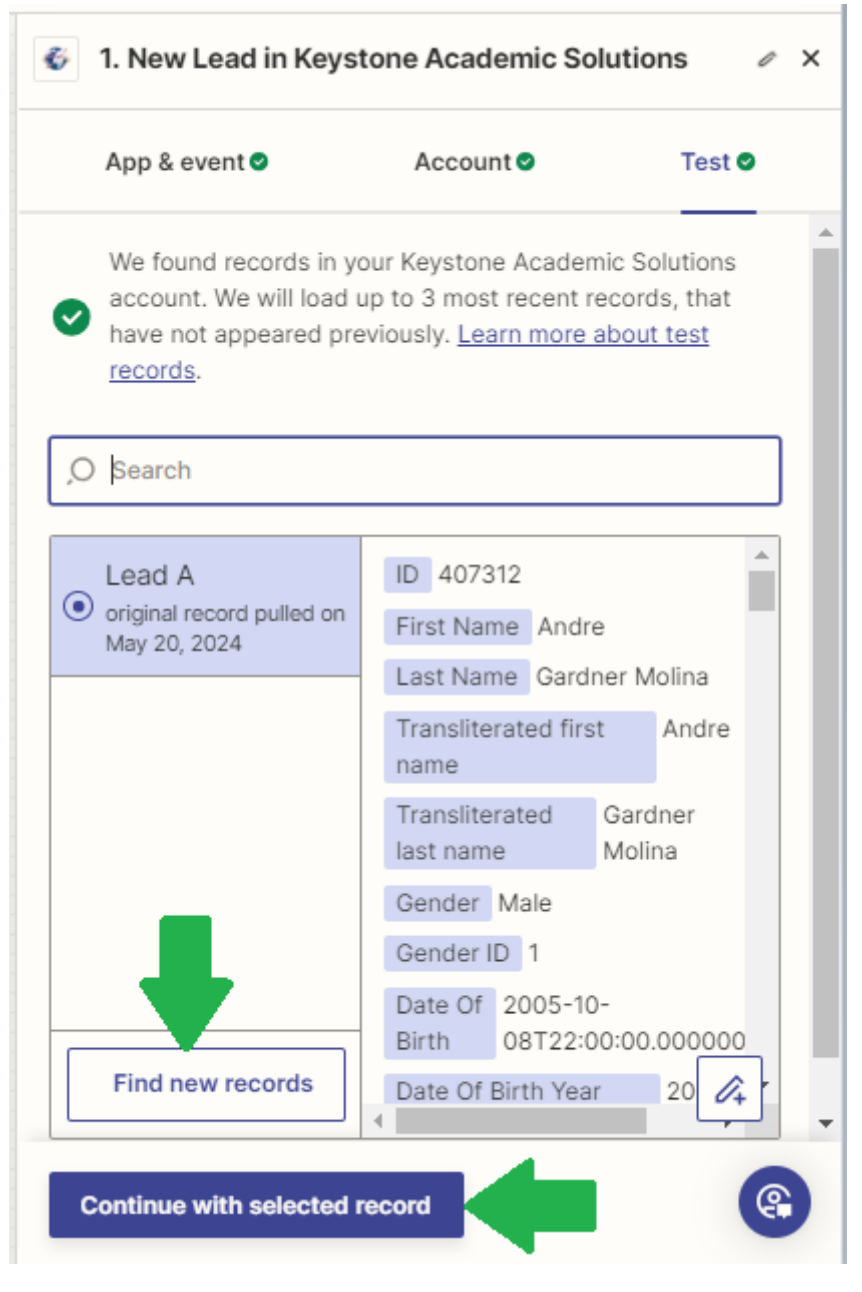

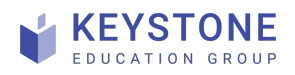

### 2.2 Connecting to the CRM endpoint Url

1. In the pop-up window that will show up on completion of the *'Connecting to Keystone'* step, type in: *Webhook by Zapier* and pick it:

| Choose action<br>An action is an event a Zap performs after it starts | Learn more ×                                                                                                    |
|-----------------------------------------------------------------------|----------------------------------------------------------------------------------------------------|
| O webhook by                                                          | Built-in tools<br>Try one of our <u>20+ built-in tools</u><br>Tables Free<br>Data storage built for<br>automation. Save, edit, and<br>share data across Zaps. |
|                                                                       | Path Free                                                                                                    |

2. On the right hand side menu pick the *'Event'*. The *'Custom Request'* event is a preferred one as it's more customizable in the next steps but the *'POST'* one might be chosen as well. We'll continue here with the *'Custom Request'* option:

| Solution 2. Webhooks by Zapier                                                                       | î          | ×  |  |  |  |
|----------------------------------------------------------------------------------------------------|------------|----|--|--|--|
| App & event▲ Action ⊙ Test ⊙                                                                         |            |    |  |  |  |
| S Webhooks by Zapier Premium Change                                                                  |            | ]] |  |  |  |
| * Event (required)                                                                                   |            |    |  |  |  |
| O Choose an event                                                                                    | $^{\circ}$ |    |  |  |  |
| CREATE                                                                                               |            |    |  |  |  |
| Custom Request<br>Fire off a custom request by providing raw details. Very flexible but unforgiving. |            |    |  |  |  |
| GET<br>Fire off a single GET request with optional querystrings.                                     |            |    |  |  |  |
| POST<br>Fire off a single POST request as a form or JSON.                                            |            |    |  |  |  |
| PUT<br>Fire off a single PUT request as a form or JSON.                                              |            |    |  |  |  |

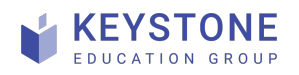

3. Now pick the **POST** method from the drop-down list:

| S 2. Custom Request in Webhooks by Zapier            |                               |  |  |  |
|------------------------------------------------------|-------------------------------|--|--|--|
| App & event 🛛                                        | Action <b>A</b>               |  |  |  |
| O Field search                                       |                               |  |  |  |
| Method (required)                                    |                               |  |  |  |
| Choose value                                         |                               |  |  |  |
| Method Custom<br>Search                              |                               |  |  |  |
| ,O Type to search                                    |                               |  |  |  |
| You can search only within loaded results. Load more | to search for more items. Res |  |  |  |
| All results were loaded.                             |                               |  |  |  |
| ⊖ GET<br>GET                                         |                               |  |  |  |
| O PUT                                                |                               |  |  |  |
| POST                                                 |                               |  |  |  |

...and enter the **endpoint Url** of your CRM here:

| * Method (required)                                     |
|---------------------------------------------------------|
| POST                                                    |
| The HTTP method we'll use to perform the request.       |
| * URL (required)                                        |
| Enter text or insert data                               |
| Any URL with a querystring will be re-encoded properly. |

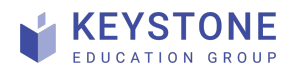

4. **Authentication**. You can authenticate either via basic auth (providing user and password) or use other authentication methods in the header (e.g. token):

| ic Auth                                                                         |   |
|---------------------------------------------------------------------------------|---|
| nter text or insert data                                                        | L |
| A pipe (1) separated username, password combo for standard HTTP authentication. |   |
| ders                                                                            |   |
| Enter text or insert data                                                       | × |
| ders Enter text or insert data                                                  |   |

#### For instance:

| ŀ | leaders       |                                   | _ |                    |
|---|---------------|-----------------------------------|---|--------------------|
|   | Authorization | abcdxyz12345678                   |   | Autorization token |
|   | Content-Type  | application/x-www-form-urlencoded |   | Data type          |
|   |               |                                   |   |                    |

5. **Data to transfer**. In the *Data* field, you need to input the data to transfer in the format accepted by your API. According to the example given above (*Content-type* header), this is *form-urlencoded*:

#### Data

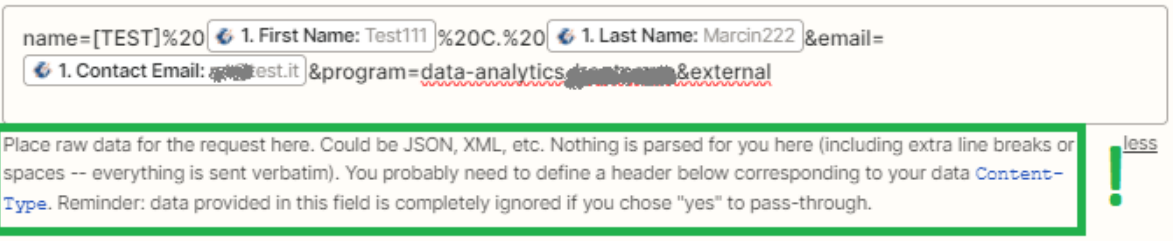

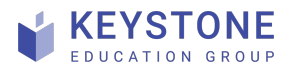

6. Once the endpoint Url, headers and the data structure is provided click on *Continue* and on the *Test* button in the next screen. If everything was set up correctly, a confirmation message will show up:

|    | 5 2. Custom Request in Webhooks by Zap                     | vier                                                      |        |
|----|------------------------------------------------------------|-----------------------------------------------------------|--------|
|    | App & event 🛛                                              | Action O                                                  | Test 🛛 |
|    | → Send request to Webhoo<br>We'll use this as a sample for | <b>ks by Zapier</b><br>r setting up the rest of your Zap. |        |
|    | A request was sent to Webhooks by Zapier                   | about 6 seconds ago                                       |        |
| 7. | Eventually publish the Zap by clicking                     | a on the Publish butt                                     | on.    |

Please find the full description of this module at Zapier's help webpage: <u>https://help.zapier.com/hc/en-us/articles/8496326446989-Send-webhooks-in-Zaps#h\_01H91E6P2BEC84G2PWT4541P6Q</u> to discover more features.

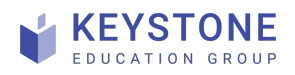

# **3 Custom integration via Make**

### 3.1 Connecting to Keystone

- 1. Log in to your Make account
- 2. Create a new scenario:

|               | + |                           |
|---------------|---|---------------------------|
|               |   |                           |
| ల్లు Team     |   | © 1000 ¥ 20.4 MB ≧ Marcin |
| © Connections |   |                           |

3. Pick Keystone module - start typing: *Keystone* and choose: **Get Leads (default)** 

| Keystone Academic Solutions                         | ß |
|-----------------------------------------------------|---|
| Get Programs<br>Gets all programs in SmartHub       | 3 |
| Get Lead By Id<br>Get a specific lead from SmartHub |   |
| Get Leads (default)<br>Get leads from SmartHub      | ۲ |
|                                                     |   |
| Q keystone ×                                        |   |

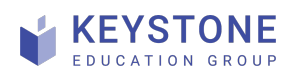

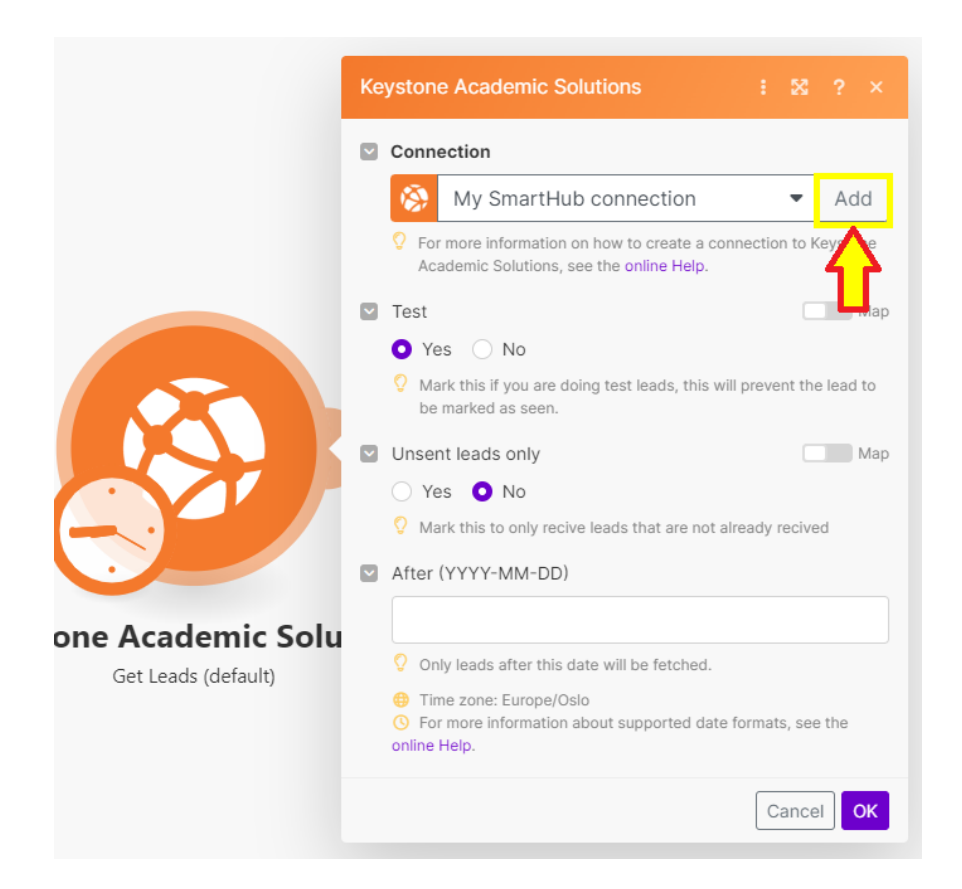

4. In this step click on 'Add' to define a new connection to Keystone:

Paste own unique **API key** that can be found in **SmartHub** and click on 'Save'. In the initial window click on 'OK'.

Don't you have your API key? Contact your Keystone Customer Success Manager.

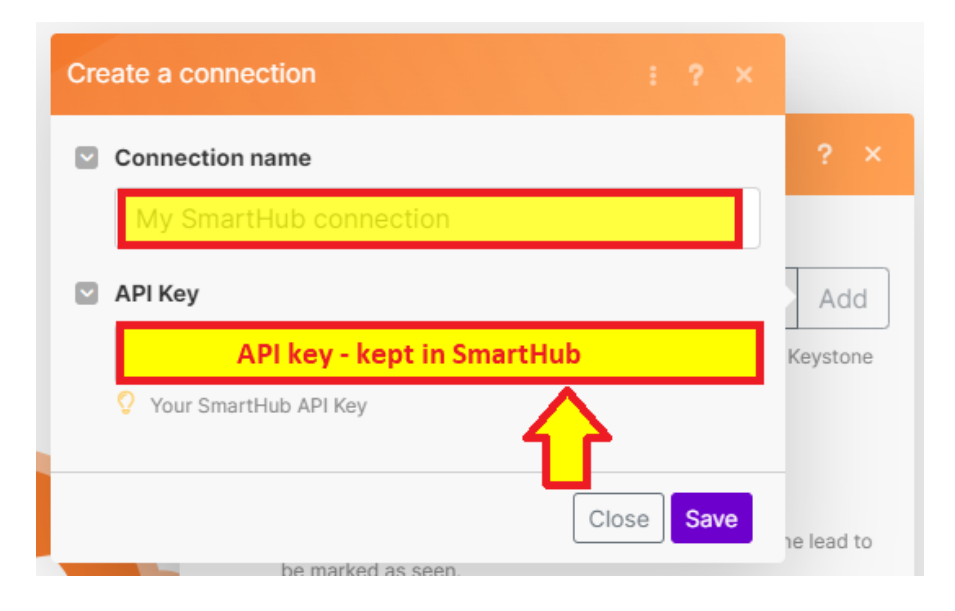

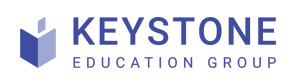

5. Very important! Click on 'Run once' button in the bottom left corner:

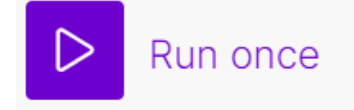

to pull the initial lead from Keystone.

When it's done, click on the bubble to open the details window:

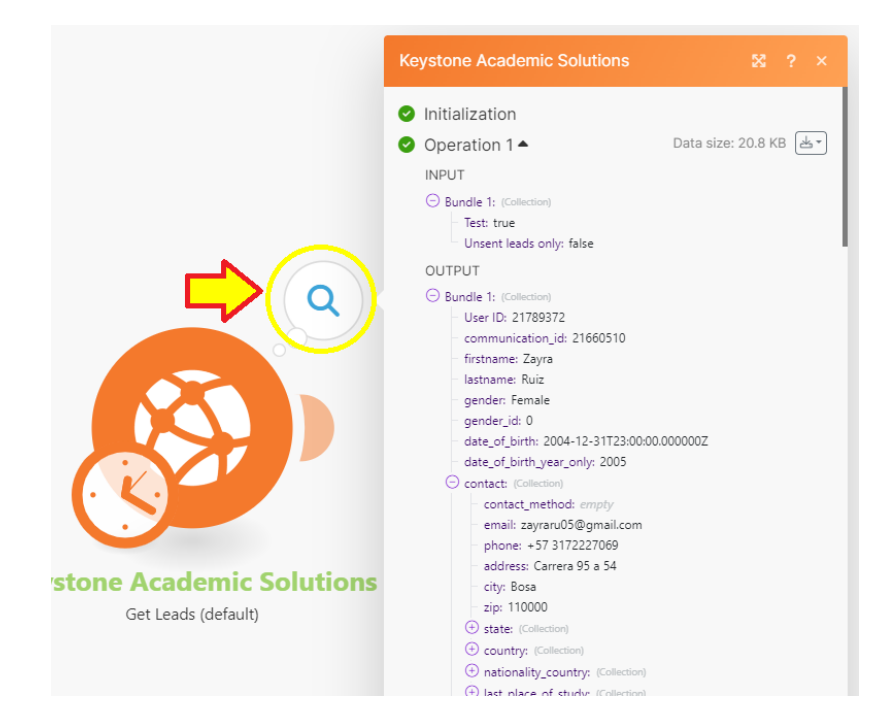

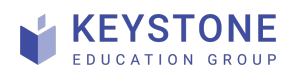

### 3.2 Connecting to the CRM endpoint Url

- 1. Next, add the webhook module:
  - a. Click here:

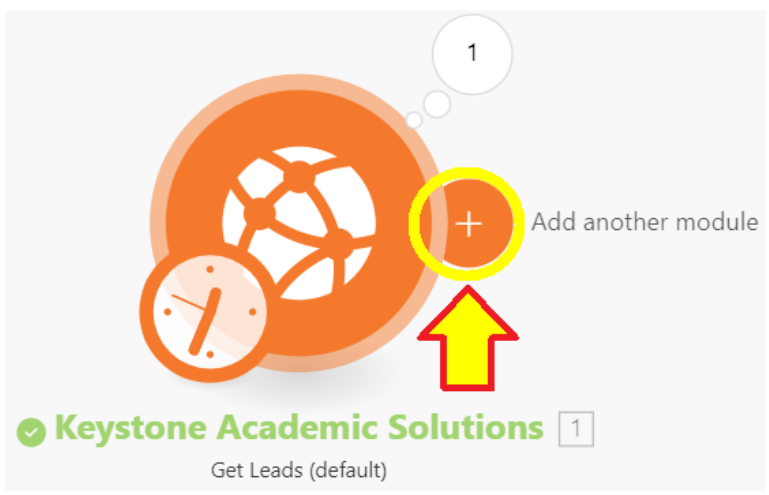

b. Type in: *http* in the search bar, and select: 'Make a request' option:

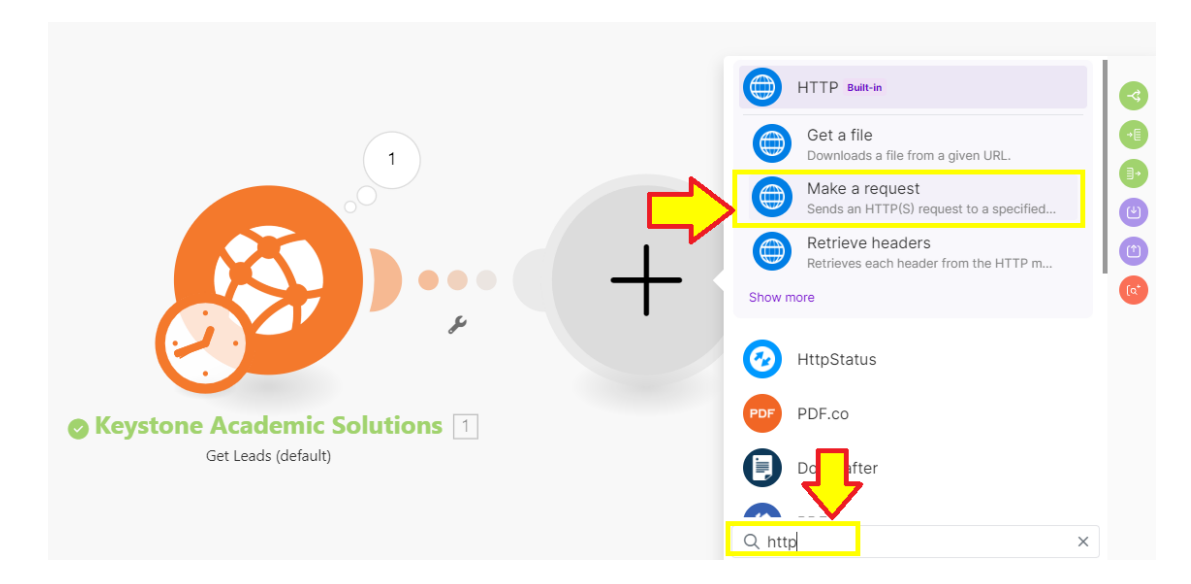

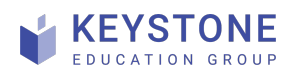

Custom integration via: Zapier or Make Keystone Education Group Page **16** of **23** Version 1.0 2024-06-12 c. Add you CRM endpoint Url:

| нттр             | × | ×   |
|------------------|---|-----|
| URL URL          |   |     |
| CRM endpoint Url |   |     |
| Method           |   | Мар |
| GET              |   | •   |
| Headers          |   | Мар |
| 🛨 Add a header   |   |     |
| Query String     |   | Мар |
| Add parameter    |   |     |

d. Pick the method (e.g.: **POST**):

| нт | ТР     |   |   |  | : | × | ? | ×   |
|----|--------|---|---|--|---|---|---|-----|
|    | URL    |   |   |  |   |   |   |     |
|    |        |   |   |  |   |   |   |     |
|    | Method |   |   |  |   |   |   | Мар |
|    | POST   |   |   |  |   |   |   | •   |
|    | GET    |   |   |  |   |   |   |     |
|    | HEAD   | ◀ | 7 |  |   |   |   |     |
|    | POST   |   |   |  |   |   |   |     |

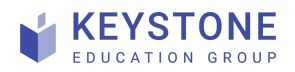

2. Add headers if necessary, given that you e.g. you'd like to use token to authorize the endpoint access:

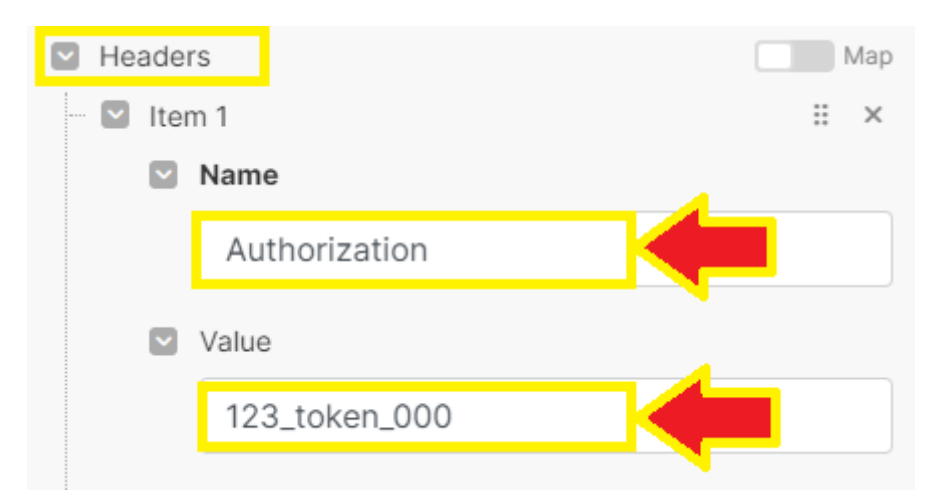

a. Next, choose the body type, e.g: **application/x-www-form-urlencoded**:

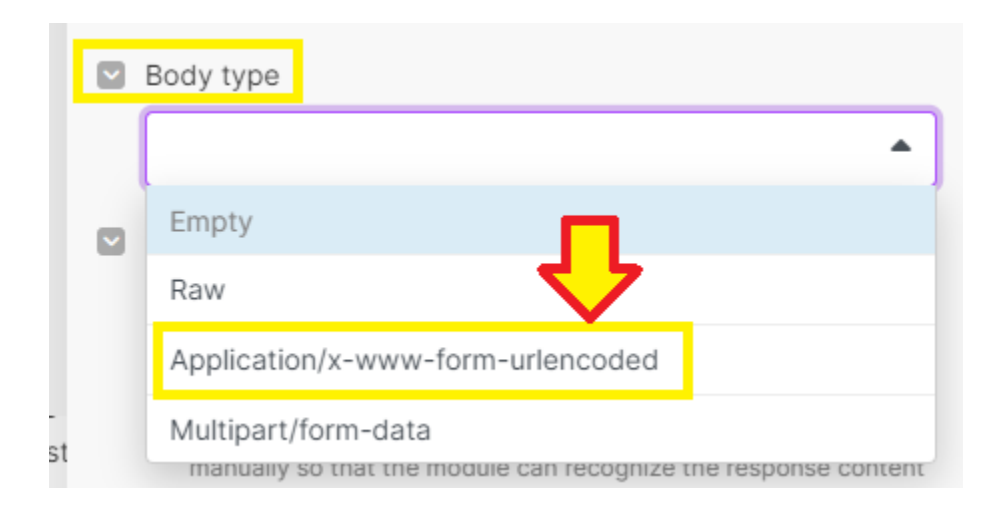

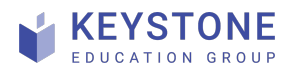

b. Add (form) fields. Remember to add **at least all required fields**:

| HTTP :                                                                                                    | × | ?  | ×   | ☆     | ¢                                                                                   | χı                                                                       | A                                                                | ₿                                             | ₿                                     | ()            | ?      | × |
|----------------------------------------------------------------------------------------------------|---|----|-----|-------|-------------------------------------------------------------------------------------|--------------------------------------------------------------------------|------------------------------------------------------------------|-----------------------------------------------|---------------------------------------|---------------|--------|---|
| Application/x-www-form-urlencoded                                                                                |   |    | •   | Se    | arch                                                                                | items                                                                    |                                                                  |                                               |                                       |               |        |   |
| <ul> <li>Fields</li> <li>Item 1</li> <li>Key</li> <li>name</li> <li>Value</li> <li>1. firstname</li> </ul>       |   |    | Map | - Col | lapse a<br>Keys<br>Lead<br>Jotal<br>Jser I<br>commun<br>firstn<br>astna             | tone A<br>s (def<br>number<br>order<br>b 217<br>icatio<br>ame Z<br>me Ru | Acade<br>ault)<br>of b<br>posi<br>89372<br>m_id<br>Zayra         | undle.<br>tion<br>21660                       | Solutic<br>10<br>10510                | ons 1         | ]- Ge  | t |
| <ul> <li>Item 2</li> <li>Key <ul> <li>email</li> <li>A   Value</li> </ul> </li> <li>1. contact: email</li> </ul> |   | ** | ×   |       | gender<br>late_o<br>late_o<br>contac<br>cont<br>emai<br>phon<br>addr<br>city<br>zip | _id<br>f_birt<br>f_birt<br>t<br>l zay<br>e +57<br>ess (<br>Bosa<br>11000 | h 20<br>h_yea<br>ethod<br>raru05<br>7 31722<br>Carrera<br>I<br>0 | 04-12-<br>r_on1;<br>@gmai<br>227069<br>95 a 5 | -31T23:<br>y 200<br>il.com<br>9<br>i4 | :00:00.<br>)5 | 000000 |   |

You can add either static/fixed values by typing them in the *'Key'* field area or match them with the source fields' picker that shows up in a separate window.

3. All the parameters above are in most cases required to run the webhook module. So, you can save this setup at this stage and test it:

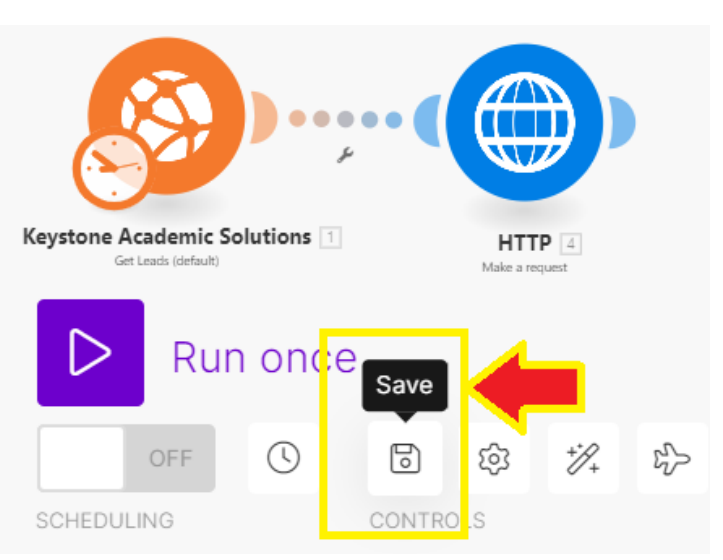

4. To test if it works, right click on the *HTTP module* and pick:

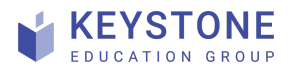

Custom integration via: Zapier or Make Keystone Education Group Page **19** of **23** Version 1.0 2024-06-12

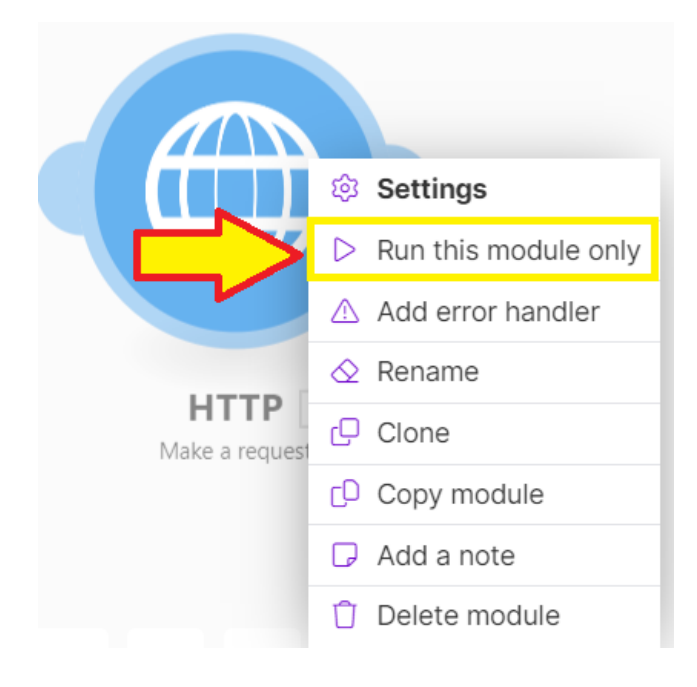

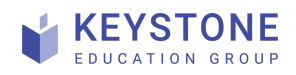

5. Click on the bubble appearing on top of the HTTP module and a new window including more details will show up. If you can see status: 200 in the OUTPUT section, it confirms the data has been sent successfully to the endpoint:

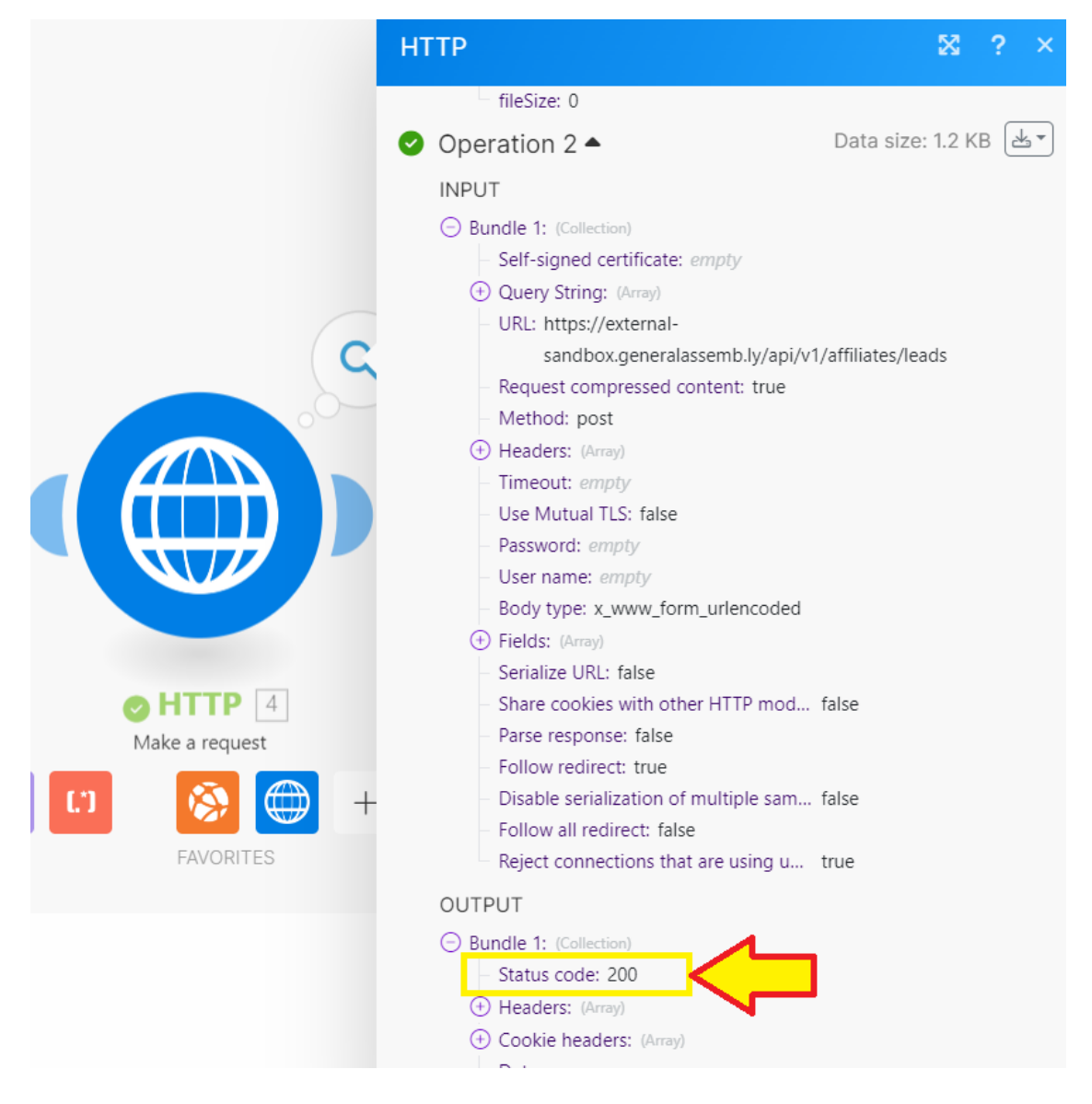

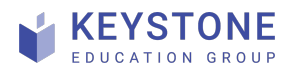

- 6. Make sure the connection to Keystone is set to production mode and adjust it if you find useful by changing. Click on **Keystone** module and decide on these settings:
  - a. Test needs to be set to **No** to run in production mode
  - b. *Unsent leads only* parameter set it to **Yes** to get only new leads (otherwise it will pull all the leads each and every time)
  - c. After date to include leads only registered after this date

| Ke         | eystone Academic Solutions 🛛 🚓 🗄 🔀 📍 🗙                                                                     |
|------------|----------------------------------------------------------------------------------------------------|
|            | Connection                                                                                                 |
|            | My SmartHub connection - Add                                                                               |
|            | For more information on how to create a connection to Keystone<br>Academic Solutions, see the online Help. |
|            | Test                                                                                                    |
|            | 🔿 Yes 💿 No                                                                                                 |
|            | Mark this if you are doing test leads, this will prevent the lead to<br>be marked as seen.                 |
|            | Unsent leads only                                                                                          |
|            | O Yes ○ No                                                                                                 |
|            | V Mark this to only recive leads that are not already recived                                              |
|            | After (YYYY-MM-DD)                                                                                         |
| demic Solu |                                                                                                    |
| (default)  | Only leads after this date will be fetched.                                                                |
|            | Time zone: Europe/Oslo                                                                                     |
|            | O For more information about supported date formats, see the online Help.                                  |
|            | Cancel                                                                                                    |

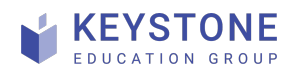

- 7. Schedule and publish the scenario:
  - a. Default scheduler settings click on the scheduler in the bottom left corner:

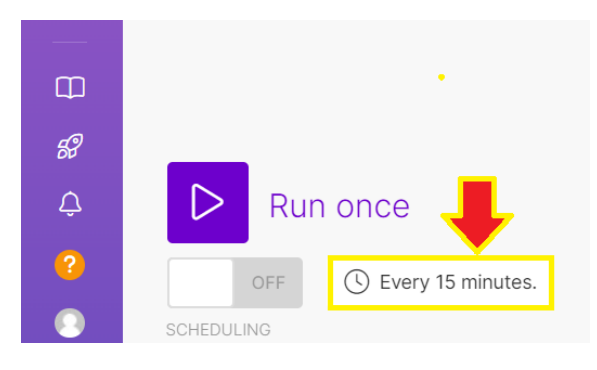

In the pop-up window you may decide on the scheduling settings:

| Schedule setting ?                                                                                                    |         |  |
|----------------------------------------------------------------------------------------------------|---------|--|
| Run scenario:                                                                                                    |         |  |
| At regular intervals                                                                                                    | •       |  |
| Minutes 🔶                                                                                                    |         |  |
| 15                                                                                                    |         |  |
| O The time interval in which the scenario should be repeated (in minutes).                                                  |         |  |
| <ul> <li>Must be higher than or equal to 15.</li> </ul>                                                                     |         |  |
| Advanced scheduling                                                                                                    |         |  |
| + Add item                                                                                                    |         |  |
| You can define specific time ervals during which your scenari<br>run. You can specify time<br>intervals, weekdays or months | o is to |  |
| Show advanced settings                                                                                                    | ОК      |  |

8. Finally switch the scenario ON to get it running in production mode:

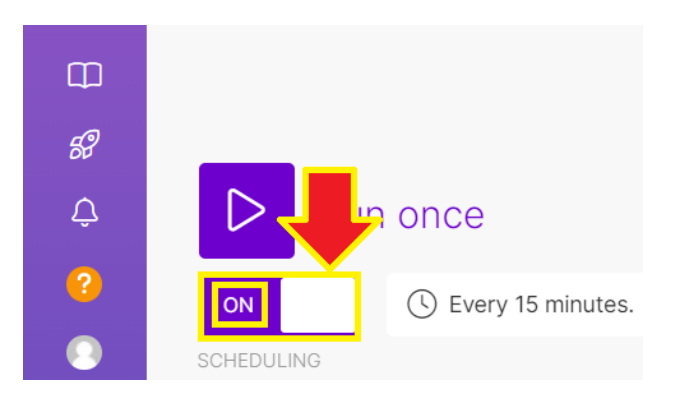

Please find the full description of this module at Make's help webpage: <u>https://www.make.com/en/help/tools/http</u> to discover more features

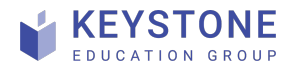

Custom integration via: Zapier or Make Keystone Education Group Page **23** of **23** Version 1.0 2024-06-12